## 2020年全国高等院校工程应用技术教师大赛

# AS2-"可编程序控制系统设计及应用"赛项 (五自由度机器人)

(本科组)

## "工程实践操作"作业书

## (样本)

场次:\_\_\_\_\_\_赛位号:\_\_\_\_\_

### 2020年全国高等院校工程应用技术教师大赛

AS2-"可编程序控制系统设计及应用"赛项(五自由度机器人)(本科组)

赛项指定平台: THPSF-5A型 可编程序控制系统实验/开发平台(西门子) (二选一) THPSF-5B型 可编程序控制系统实验/开发平台(三菱)

依据大赛执行方案,决赛分"工程实践操作"和"目标命题实现"两个比赛环节。第 一个环节主要比基本技能操作和工程素质,第二个环节主要比规定目标下的应用创新和解 决问题的能力。

1、"工程实践操作"比赛环节

根据本赛项"工程实践操作"作业书(正本),在限定的赛项平台上,完成"作业书" 规定的所有操作步骤和技术要求,时限120分钟。现场裁判从工程能力素养要求的角度,就 工艺、标准、规范、安全等方面,对参赛选手现场操作的结果进行评判,给出百分制成绩, 权重0.40。

#### 本赛项"工程实践操作"环节的比赛内容:

(1) 设备线路连接——按照设备工作原理图,连接PLC、驱动器之间的电缆。

(2) 设备软、硬件配置——接通电源,设置驱动器参数,完成PLC的程序调试和下载。

(3)系统调试与联动 ——调试相关的系统功能,并根据运行情况调整或修改相关设备的配置参数,使系统达到规定的性能要求。

(4) 排除故障 —— 排除调试过程中可能遇到的设备故障、系统故障。

#### 2、"目标命题实现"比赛环节

根据本赛项"目标命题实现"任务书(正本),在限定的赛项平台上,完成任务书中规 定的目标任务和技术要求,时限120分钟。评审专家从工程应用和解决问题能力的角度,就 方案设计、方案实现、实施效果和答辩情况等方面,对参赛选手完成目标命题任务的结果 进行评判,给出百分制成绩,权重0.60。

#### 本赛项"目标命题实现"环节的比赛内容:

根据"目标命题实现"任务书(正本)的要求,在指定的赛项平台上实现所设计的方案,包括也可不仅限于此:

(1) 系统装配——根据设计方案装配系统硬件,完成系统硬件安装。

(2)软件配置——根据设计方案配置软件参数,完成软件程序调试。

(3) 系统组成——根据设计方案组成控制系统回路。

(4) 系统调试——根据设计方案进行系统调试。

(5)运行结果——根据设计系统的运行实况,收集数据、整理运行结果。

3、成绩评定

(1)现场裁判依据本赛项"工程实践操作"作业书(正本)规定的操作步骤和技术 要求,通过考察参赛选手的现场表现,按照为本赛项制定的评分规则,给出本环节的百分 制成绩,权重 0.40。

(2)评审专家依据本赛项"目标命题实现"任务书(正本)规定的任务和技术要求, 通过观看实施成果演示和现场答辩,按照决赛评分规则,各评委独立给出百分制成绩,平 均后为本环节的成绩,权重 0.60。

(3) 决赛两个环节的成绩加权和为参赛选手的最终成绩。

### "工程实践操作"作业书(五自由度机器人)

#### 一、设备线路连接

按照给定的五自由度机械手控制电路接线图(如图1)和端口分配表(如表1),连接机械手单元 PLC 控制电路,主要包含 PLC 输入与输出端。

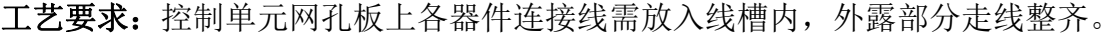

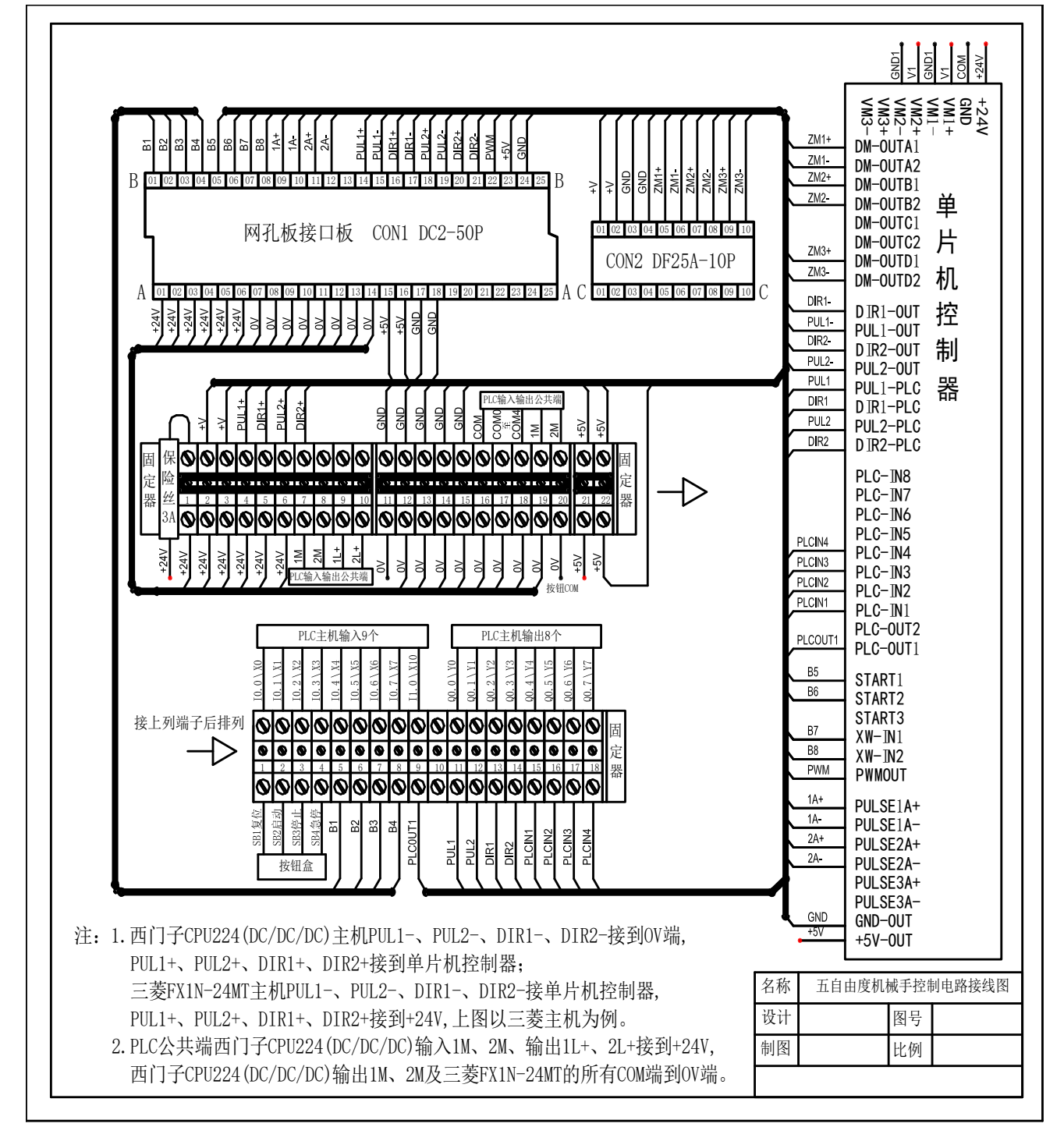

图1 五自由度机械手控制电路接线图

第六届(2020年)全国高等院校工程应用技术教师大赛 一"工程实践操作"作业书(AS2-可编程序控制系统设计及应用)

| 序号 | 西门子 PLC 地址<br>(PLC 端子)             | 三菱 PLC 地址<br>(PLC 端子)                  | 电气符号    | 功能说明                       |
|----|------------------------------------|----------------------------------------|---------|----------------------------|
| 1  | 10.0                               | X00                                    | SB1     | 复位按钮(黄色)                   |
| 2  | I0.1                               | X01                                    | SB2     | 启动按钮(绿色)                   |
| 3  | 10.2                               | X02                                    | SB3     | 停止按钮(红色)                   |
| 4  | 10.3                               | X03                                    | SB4     | 急停按钮                       |
| 5  | I0.4                               | X04                                    | B1      | 原点信号(左)                    |
| 6  | 10.5                               | X05                                    | B2      | 减速信号 (中)                   |
| 7  | 10.6                               | X06                                    | В3      | 限位信号(右)                    |
| 8  | 10.7                               | X07                                    | B4      | 底座旋转限位                     |
| 9  | I1.0                               | X10                                    | PLCOUT1 | 单片机动作完成信号                  |
| 10 | Q0.0                               | Y00                                    | PUL1    | 水 平 移 动 步 进 驱 动 器<br>PUL1+ |
| 11 | Q0.1                               | Y01                                    | PUL2    | 底座旋转步进驱动器<br>PUL2+         |
| 12 | Q0.2                               | Y02                                    | DIR1    | 水 平 移 动 步 进 驱 动 器<br>DIR1+ |
| 13 | Q0.3                               | Y03                                    | DIR2    | 底座旋转步进驱动器<br>DIR2+         |
| 14 | Q0.4                               | Y04                                    | PLCIN1  | 夹取控制信号                     |
| 15 | Q0.5                               | Y05                                    | PLCIN2  | 位置编码信号(1)                  |
| 16 | Q0.6                               | Y06                                    | PLCIN3  | 位置编码信号(2)                  |
| 17 | Q0.7                               | Y07                                    | PLCIN4  | 位置编码信号(4)                  |
| 18 | 主机输入1M\2M,输<br>出1L+\2L+接电源<br>+24V |                                        | +24V    | 电源正端                       |
| 19 | 主机输出 1M\2M 接<br>电源 GND             | 主机 COM0、<br>COM1、COM2、<br>COM3 接电源 GND | 0V      | 电源地端                       |

表1 端口分配表

#### 二、驱动部件调整及传感器调整

1、步进驱动器参数设置

① M542 步进驱动器采用八位拨码开关设定细分精度、动态电流和半流/全流,具体 位置如图 4 所示,具体的参数设置如表 2 所示。

注:参数设置前需将步进电机驱动器电源关闭,参数设置完成后方可将电源打开。

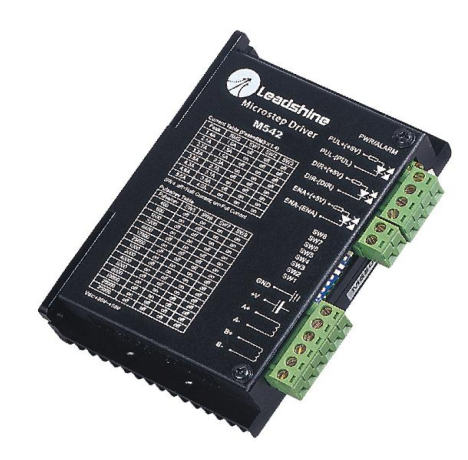

图4 M542步进驱动器

| 表 | £2 | M542 | 步进驱动制 | 器参数设置 | <b>置</b> 值 |
|---|----|------|-------|-------|------------|
|   |    |      |       |       |            |

| 拨码开关 | SW1 | SW2 | SW3 | SW4 | SW5 | SW6 | SW7 | SW8 |
|------|-----|-----|-----|-----|-----|-----|-----|-----|
| 设置状态 | ON  | ON  | OFF | OFF | OFF | ON  | OFF | OFF |

② 3M660 步进驱动器采用八位拨码开关设定细分精度、动态电流和半流/全流,具体 位置如图 5 示,具体的参数设置如表 3 所示。

注:参数设置前需将步进电机驱动器电源关闭,参数设置完成后方可将电源打开。

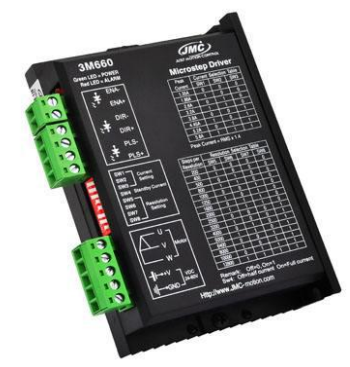

图5 3M660步进驱动器

表3 3M660步进驱动器参数设置值

| 拨码开关 | SW1 | SW2 | SW3 | SW4 | SW5 | SW6 | SW7 | SW8 |
|------|-----|-----|-----|-----|-----|-----|-----|-----|
| 设置状态 | OFF | OFF | OFF | ON  | OFF | OFF | OFF | OFF |

2、传感器测试

在调试过程中,可根据台面接线图,适当调整直线原点传感器与直线减速传感器位置。

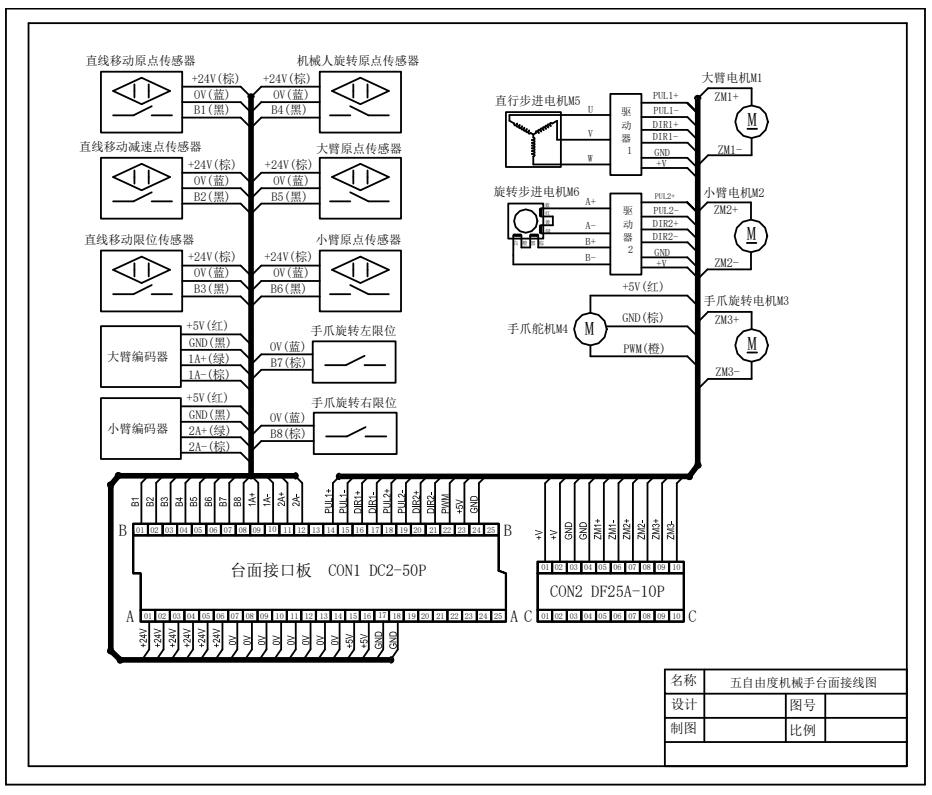

图6 传感器接线图

#### 三、系统调试与联动

利用图 7 与表 4 所示,完成下面指定功能的 PLC 程序调试,并将程序下载到 PLC 中, 完成如下功能调试(**注**: 插拔下载网线前, PLC 必须断电)。

#### 具体要实现的功能:

- 控制程序具有"复位"、"启动"、"停止"及"急停"功能,黄色按钮为"复位"、 绿色按钮为"启动"、红色按钮为"停止"。
- ② 按下"复位"按钮,五自由度机械手开始复位,基座旋转至原位,五自由度机械 手水平移动至左侧原位传感器处停止,复位完成(其中五自由度机械手手臂及手 爪复位由单片机来完成)。
- ③ 复位完成后,按下"启动"按钮,五自由度机械手依次将1、2号位的工件搬运至 3、4号位置;完成后再依次将3、4号位的工件搬运至5、6号位;最后再依次将 5、6号位的工件搬运至1、2位置后回到初始位置。完成一个工作周期后,如需 再次运行,可再次按"启动"按钮。
- ④ 五自由度机械手在运动过程中,按"停止"按钮,五自由度机械手完成当前动作 后停止运行,按"启动"按钮,五自由度机械手继续下一步动作。
- ⑤ 在五自由度机械手运动时,按下"急停"开关五自由度机械手立即停止移动及转向,此时如需再次运行机械手,需将本次搬运途中掉下的工件拿到物料台,再按 "复位"按钮复位完成后,按启动可重新运行。
- ⑥ 在运行过程中,按"复位"5s,系统重新复位。
- ⑦ 五自由度机器人步进电机驱动无法接收方向信号故障,步进电机无法反向运行, 请参赛选手根据端口分配表及故障现象排除所述故障,使系统正常运行。

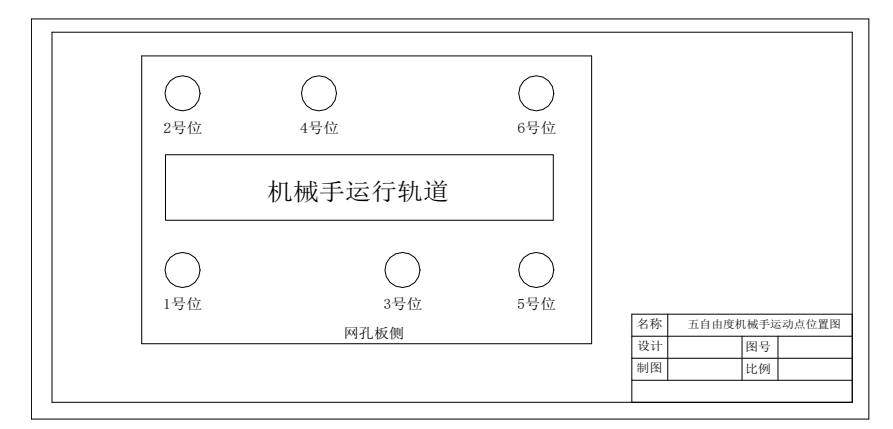

图7 五自由度机械手运动点位置图

| 位置取放  |   | PLCIN1<br>(Q0.4\Y04) | PLCIN2<br>(Q0.5\Y05) | PLCIN3<br>(Q0.6\Y06) | PLCIN4<br>(Q0.7\Y07) |
|-------|---|----------------------|----------------------|----------------------|----------------------|
| 1号位置  | 取 | 1                    | 0                    | 0                    | 1                    |
|       | 放 | 0                    | 0                    | 0                    | 1                    |
| 2 号位置 | 取 | 1                    | 0                    | 1                    | 0                    |
|       | 放 | 0                    | 0                    | 1                    | 0                    |
| 3号位置  | 取 | 1                    | 0                    | 1                    | 1                    |
|       | 放 | 0                    | 0                    | 1                    | 1                    |
| 4号位置  | 取 | 1                    | 1                    | 0                    | 0                    |
|       | 放 | 0                    | 1                    | 0                    | 0                    |
| 5号位置  | 取 | 1                    | 1                    | 0                    | 1                    |
|       | 放 | 0                    | 1                    | 0                    | 1                    |
| 6号位置  | 取 | 1                    | 1                    | 1                    | 0                    |
|       | 放 | 0                    | 1                    | 1                    | 0                    |
| 复位    |   | 1                    | 1                    | 1                    | 1                    |

表4 控制信号、位置编码信号对应单片机控制位置的编码

#### 四、现场裁判验收确认

参赛选手完成"工程实践操作"后,填写《AS2-可编程序控制系统设计及应用"赛 项操作结果记录表》,报请现场裁判验收确认。

#### 五、注意事项

为防止意外事故发生,操作者必须遵守下面的安全规则:

- ① 在通电情况下,严禁带电插拔任何接线端子和排线,以免造成人身及设备损坏。
- ② 出现故障时,应立即按下控制柜面板上的【急停】按钮,检查设备排除故障后,方可继续运行,对不能排查出的故障,必须请相关技术人员进行排查维修,以免造成设备的损坏。
- ③ 对设备进行任何维修操作时,都必须停止运行设备,切断设备电源,在确认关闭设 备"电源总开关"并取下钥匙后,方可以进行进一步操作。

### AS2-"可编程序控制系统设计及应用"赛项操作结果记录表 (五自由度机器人)

**场次: \_\_\_\_\_ 赛位号: \_\_\_\_\_ 操作时间:** 2020 年 <u>11</u>月 日, \_\_\_\_: 到 \_\_\_:

#### 五自由度机器人测试记录

| 序<br>号 | 测试项目                   | 测试结果 | 选手确认<br>(签赛位号) | 裁判<br>确认 | 备注 |
|--------|------------------------|------|----------------|----------|----|
| 1      | 控制系统能否正常启动和停止?         |      |                |          |    |
| 2      | 设备连接是否正确?              |      |                |          |    |
| 3      | 能否正确设置驱动器参数?           |      |                |          |    |
| 4      | 驱动器故障是否排除,能控制电机方<br>向? |      |                |          |    |
| 5      | 原点传感器是否正常?             |      |                |          |    |
| 6      | 直线减速传感器是否正常?           |      |                |          |    |
| 7      | 能否正常搬运工件?              |      |                |          |    |
| 8      | 机器手是否能回初始位置点?          |      |                |          |    |